(1) 弊社サービスのログインページにアクセスしてください。

| ● MSFJ | 請求書先払い |                                                          | 0120-254-259<br>平日 10:00~19:00要付 | ▶ → → 相談 ● |
|--------|--------|----------------------------------------------------------|----------------------------------|------------|
|        |        | ログイン                                                     |                                  |            |
|        |        | Eメールアドレス<br>メールアドレスを入力してください。<br>パスワード<br>パスワードを入力してください |                                  |            |
|        |        | ログイン                                                     |                                  |            |
|        |        | ユーザー登録はこちら<br><u>パスワードを忘れた方はこちら</u>                      |                                  |            |

- (2)「パスワードを忘れた方はこちら」をクリックしてください。
- (3) ご登録のメールアドレスを入力し、「送信する」ボタンを押してください。

| <mark>●</mark> MSFJ | 請求書先払い |                                                                           | € 0120-254-259<br>〒日 10:00~19:00要付 | × |  |
|---------------------|--------|---------------------------------------------------------------------------|------------------------------------|---|--|
|                     |        |                                                                           |                                    |   |  |
|                     |        | <b>パスワードの再設定(メール送信)</b><br>パスワード再設定用のリンクを送るメールアドレスを入力し、送信ボタ<br>ンを押してください。 |                                    |   |  |
|                     |        | EX-ルアドレス                                                                  |                                    |   |  |
|                     |        | 送信する                                                                      |                                    |   |  |
|                     |        | ログインはこちら                                                                  |                                    |   |  |
|                     |        |                                                                           |                                    |   |  |

(4) 以下の画面が表示されます。ご登録のメールアドレスボックスをご確認ください。

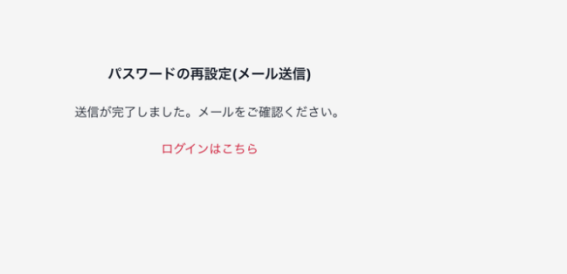

(5)「パスワードのリセット」のメールが届きます。

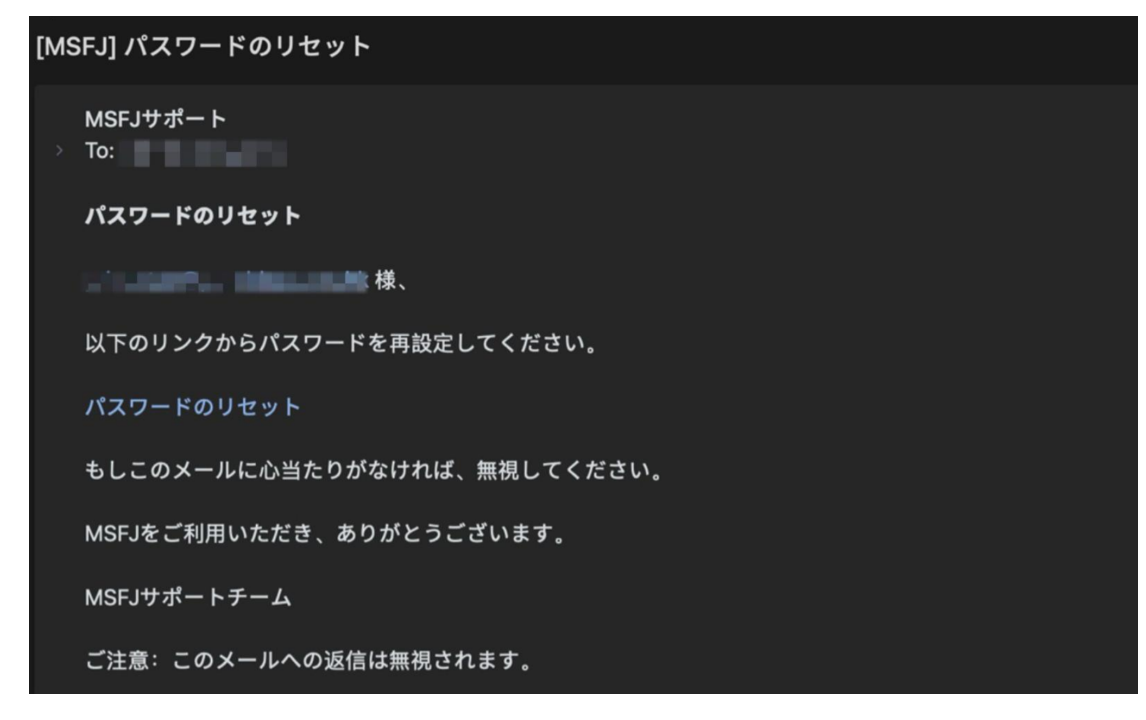

「パスワードのリセット」リンクをクリックしてください。

メールが届かない場合は、入力したメールアドレスが誤っているか、入力いただいたアドレスでのご登録がないことなどが考えられます。(3)のステップに戻り、再度正しいメールアドレスを入力してください。

認証メールは <info@msfj.co.jp> から送信されます。

(6) 再設定の画面でパスワードを設定してください。

パスワードは必ず8文字以上の半角英数字記号で設定してください。

| パスワードの再設定  |           |
|------------|-----------|
| パスワード      | パスワード     |
| パスワード (確認) | パスワード(確認) |
| 設定する       |           |
| ログインはこちら   |           |
|            |           |

(7)「設定する」ボタンを押すと下記の画面が表示され、設定が完了します。

|          | ログイン           |
|----------|----------------|
|          | パスワードを変更しました   |
| Eメールアドレス |                |
|          |                |
| メールアドレスを | 入力してください。      |
| パスワード    |                |
|          |                |
| パスワードを入力 | ]してください        |
|          |                |
|          | ログイン           |
|          | ユーザー登録はこちら     |
|          | パスワードを忘れた方はこちら |
|          |                |

再設定ができない、またはエラーが発生したときは下記のサポート窓口よりお問い合わせ ください。

https://msfj.co.jp/contact/